| <b>EXERCISE</b><br><b>XERXOX</b><br><b>VersaLink Address Book Mar</b>                                                                                                    | xerox 🔊                                |
|----------------------------------------------------------------------------------------------------|----------------------------------------|
| ← → Ů ŵ ▲ Not secure   https://10.22.41.48 ← ☆ ◎ ⑧ ↓ □ ᡤ (Not syncing ) ···                                                                                                    |                                        |
| 🤹 PS Resources 🛭 🛜 ZX Knowledgebase 🗋 Cust Trng Resources 🗉 Xerox IT Self-Help 🚦 Office365                                                                                                    | Login > Cther favorites                |
| Xerox <sup>®</sup> VersaLink <sup>®</sup> C405DN MFP                                                                                                    | Log In                                 |
| A Home                                                                                                    | 0                                      |
| Add Group                                                                                                    | Advanced                               |
| All Contacts                                                                                                    | ۷.                                     |
|                                                                                                    |                                        |
| 1 Open the Web Browser > in Address Field Type the IP Address                                                                                                    | > press Enter. The EWS interface onens |
| <ol> <li>Click Address Book &gt; To Login &gt; in User ID field: type admin &gt; in Password field: type 1111 &gt; Click Login.</li> </ol>                                                                                                    |                                        |
| 3. To Add a New Contact > click Add Contact >                                                                                                    |                                        |
| 4. To enter a name > click the First Name &Last Name > or Company field > then enter the details.                                                                                                    |                                        |
|                                                                                                    |                                        |
| Enter the contact details.                                                                                                    |                                        |
| 1. To add an Email address to the contact > click the Email Plus icon (+)> enter an email address to the contact > click the Email Plus icon (+)> enter an email address to the click the Email Plus icon (+)> enter an email address to the contact > click the Email Plus icon (+)> enter an email address to the click the click the email Plus icon (+)> enter an email address to the click the click the email Plus icon (+)> enter an email address to the click the click the email Plus icon (+)> enter an email address to the click the email Plus icon (+)> enter an email address to the click the email the email plus icon (+)> ent | ress.                                  |
| <ol> <li>To add a Fax number to the contact &gt; click the FAX Plus icon (+)&gt; enter a fax number.</li> </ol>                                                                                                    | George Smith                           |
| 3. To mark the email address or fax number as a Favorite > click the <sup>3</sup> Star icon.                                                                                                    | George Smith                           |
| <ol> <li>To save the contact &gt; click OK.</li> </ol>                                                                                                    | Orlando Health Pharmacy                |
|                                                                                                    | Global Favorite                        |
| To edit or delete contacts:                                                                                                    | Email                                  |
| <ol> <li>From the Address Book &gt; select a contact.</li> </ol>                                                                                                    | George.Smith@orlandohealth.com         |
| 2. To edit contact information, perform the following steps.                                                                                                    | Fax 🛔 🌢                                |
| a. Click the contact name or contact information > edit as needed.                                                                                                    | 4071234567                             |
| b. To Clear contact information > click the Trash icon.                                                                                                    | Special Characters                     |
| <ul> <li>c. To save the changes &gt; click <b>UK</b>.</li> <li>To Remove the collected contract &gt; click <b>Delete</b>. At the prompt &gt; click <b>Delete</b>.</li> </ul>                                                                                                    | Network (SMB)                          |
| Close the Web browser                                                                                                    | FTP +                                  |
|                                                                                                    |                                        |
| Delete Cancel CANCEL                                                                                                    |                                        |
| To Export   Import   Delete all contacts from the Address Book                                                                                                    |                                        |

- 5. To Export the Address Book: > click Advanced > click Export.csv > follow the prompts > select a location to save file to > OK
- 6. To Import the Address Book: > click Advanced > click Import.csv > follow the prompts > Browse & select location to file save to > Insure to check Replace existing Address Book with the new contacts > click OK.
- 7. To Delete All Contacts: > click Advanced > click Delete All Contacts > "No items to display" appears.
- 8. Close the Internet Explorer.